## Bora 9380 飞触使用说明 —升级版

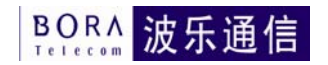

## Bora 9380 飞触使用安装说明

## 一、 3G 网络连接设置

- 1) 将 Bora 9380 插入到飞触转接口,等待 Bora 9380 提示灯亮后,设置连接
- 无线网络连接设置:单击飞触电脑桌面上的【连接 3G 上网】项,进入设置, 如图 1:

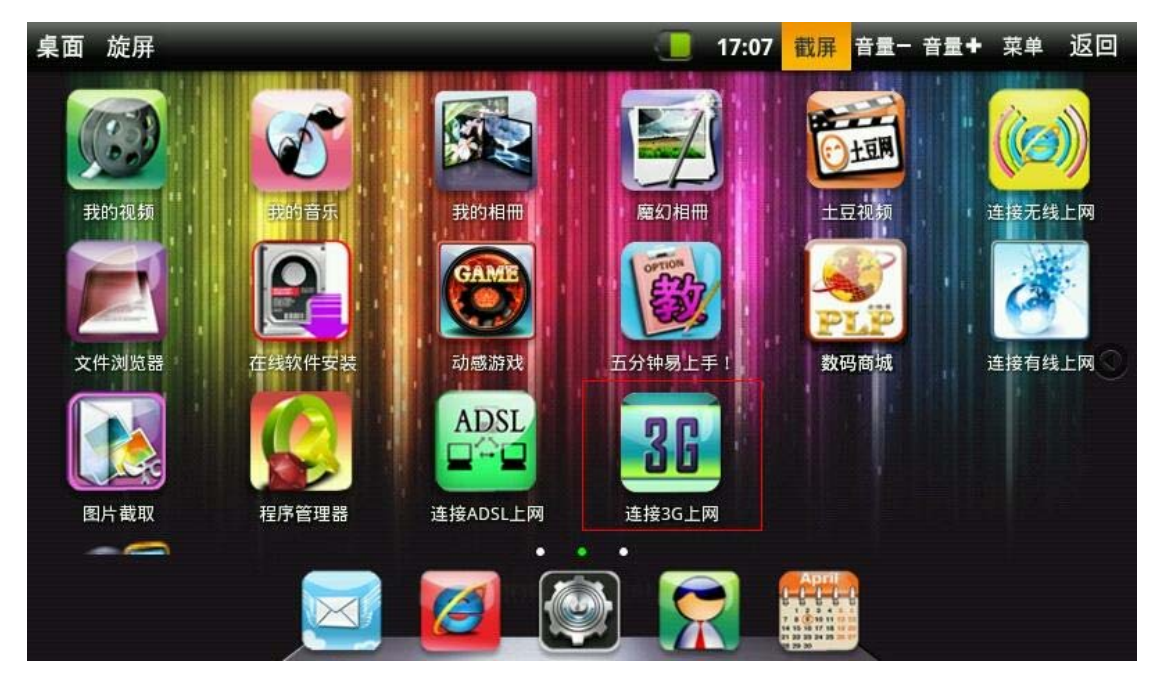

图 1

3) 进入无线网络设置菜单后,单击【添加 3G 网络】,进入设置窗口,如图 2:

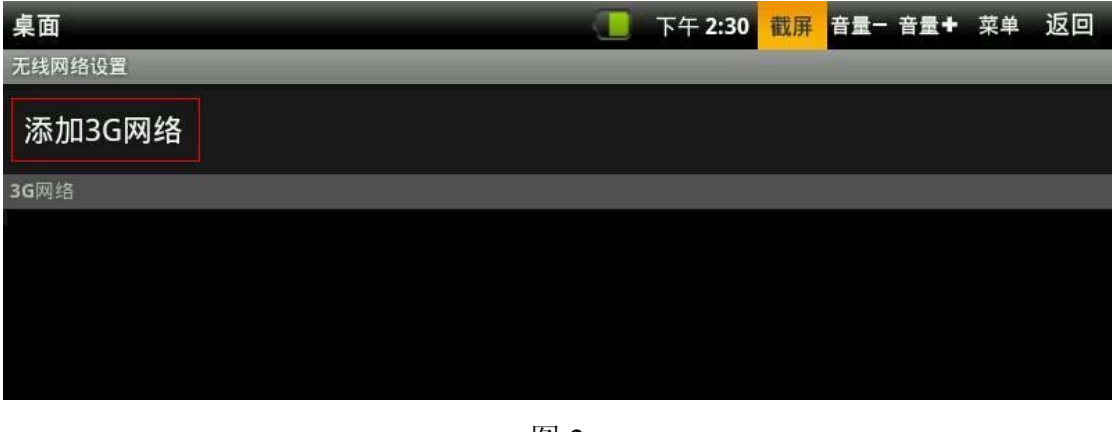

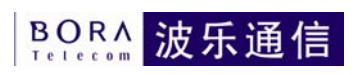

4) 进入设置窗口后,首先自定义【名称】,此说明自定义名称为"bora",如图 3:

| 桌面 旋屏       |                                  |   |         |         | 17: | 09 截屏 | <u>音量</u> ─ 音量 <b>+</b> | 菜单返回    |  |
|-------------|----------------------------------|---|---------|---------|-----|-------|-------------------------|---------|--|
| 3G网络设置      |                                  |   | -       |         |     |       |                         |         |  |
| 添加20网络      |                                  | 1 | 3称      |         |     |       |                         |         |  |
| 添加50网络      |                                  |   | bora    |         |     |       |                         |         |  |
| 3G网络        |                                  | i | 备       |         | 1-  |       |                         |         |  |
|             |                                  |   | 中国电信 () | 波乐9380) | ~   |       |                         |         |  |
| 中国联通 (华为上网  | 中国联通(华为上网卡E220/E230/E169G/E160X) |   |         |         |     |       |                         |         |  |
| 中国电信(波乐938  | 30)                              |   |         |         |     |       |                         |         |  |
| 中国移动(大唐TD3  | 368)                             |   |         |         |     |       |                         | $\odot$ |  |
| °<br>∲SGAAR | Z                                | x | С       | v       | b   | n     | m                       |         |  |
| 中 / EN ?1   | 123                              | + |         | <b></b> |     | ->    |                         | 下一个     |  |

图 3

5) 单击【设备】项,将其更改为"中国电信(波乐 9380),如图 4:

| 桌面 旋屏                            | _       |          | _                                                 | _       | 17: | 09 截屏 计 | 音量- 音量+ | 菜单返回 |
|----------------------------------|---------|----------|---------------------------------------------------|---------|-----|---------|---------|------|
| 3G网络设置<br>添加3G网络<br>3G网络         | 络       | ्र<br>स् | <sub>马称</sub><br>bora<br><sub>设备</sub><br>中国电信 (》 | 皮乐9380) | ~   |         | _       |      |
| 中国联通(华为上网卡E220/E230/E169G/E160X) |         |          |                                                   |         |     |         |         |      |
| 中国电信 (波乐9380)                    |         |          |                                                   |         |     |         |         |      |
| 中国移动(大)                          | 唐TD368) |          |                                                   |         |     | _       |         |      |
| \$ SLAR                          | Z       | х        | с                                                 | v       | b   | n       | m       | DEL  |
| 中 / EN                           | ?123    | ł        |                                                   | -       |     | -       | · · ·   | 下一个  |

图 4

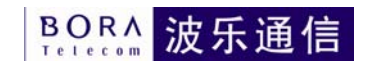

6) 分别单击设置【电话号码】/【接入点名称】项,【电话号码】项设置为空, 【接入点名称】为 bora,如图 5:

| 桌面 旋屏       |                       | 17:10 截屏 | 音量- 音量+ | 菜单返回 |
|-------------|-----------------------|----------|---------|------|
| 3G网络设置      | 设备                    |          |         |      |
| 添加3G网络      | 中国电信 (波乐9380)<br>电话号码 |          |         |      |
| 3G网络        |                       |          |         |      |
|             | 接入点名称<br>bora<br>用户   |          |         |      |
| q w e       | r t y                 | u        | i o     | р    |
| a s d       | f g h                 | j        | k       | 1    |
| °∲staar Z X | c v b                 | n        | m       |      |
| (           |                       | -        |         | 下一个  |

图 5

7) 最后分别单击设置【用户】/【密码】项,【用户】/【密码】均设置为 card, 如图 6:

| 桌面 旋屏  |      |   |       |   |    | 17:11 | 截屏       | 音量一 音量+ | 菜单 | 返回 |
|--------|------|---|-------|---|----|-------|----------|---------|----|----|
| 3G网络设置 |      |   | bora  |   |    | 1     |          |         | _  |    |
| 添加3G网络 | 络    | F | 用户    |   |    |       |          |         |    |    |
| 3G网络   |      |   | card  |   |    |       |          |         |    |    |
|        |      | 3 | 咨码    |   |    |       |          |         |    |    |
|        |      |   |       |   |    |       |          |         |    |    |
|        |      |   | 连接    |   | 取消 |       |          |         |    |    |
| q      | w    | e | r   1 | t | у  | u     |          | i o     |    | р  |
| а      | S    | d | f     | g | h  |       | j        | k       | I  |    |
| -<br>  | Z    | х | С     | v | b  |       | n        | m       |    | )  |
| 中/EN   | ?123 | ł |       | _ |    |       | <b>→</b> | •       | 完成 | 戓  |

图 6

4

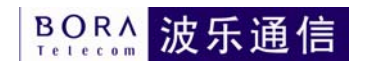

| 8) 添加成功后,设置 | 置即完成,单击【连接】,如图 7:      |
|-------------|------------------------|
| 桌面 旋屏       | 17:11 截屏 音量─ 音量+ 菜单 返回 |
| 3G网络设置      |                        |
| 添加3G网络      | ● 添加3G网络               |
| 3G网络        |                        |
|             | 接入点名称<br>bora          |
|             | card                   |
|             | 密码                     |
|             |                        |

图 7

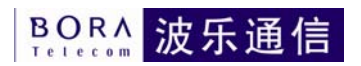

9) 待屏幕显示为如图 8 时,说明已经成功添加 3G 网络,单击【返回】按钮回 到主菜单,即可实现上网功能

| 桌面                           | 3G<br>14 | 下午 2:55 | 截屏 | 音量一 | 音量+ | 菜单 | 返回 |
|------------------------------|----------|---------|----|-----|-----|----|----|
| 无线网络设置                       |          |         |    |     |     |    |    |
| 添加3G网络                       |          |         |    |     |     |    |    |
| 3G网络                         |          |         |    |     |     |    |    |
| <b>bora</b><br><sub>连接</sub> |          |         |    |     |     |    |    |
|                              |          |         |    |     |     |    |    |
|                              |          |         |    |     |     |    |    |
|                              |          |         |    |     |     |    |    |
|                              |          |         |    |     |     |    |    |
|                              |          |         |    |     |     |    |    |
|                              |          |         |    |     |     |    |    |
|                              |          |         |    |     |     |    |    |

图 8

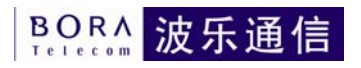

## 二、 断开连接

1) 单击飞触电脑桌面上的【连接 3G 上网】项,进入无线网络设置菜单,如图
9:

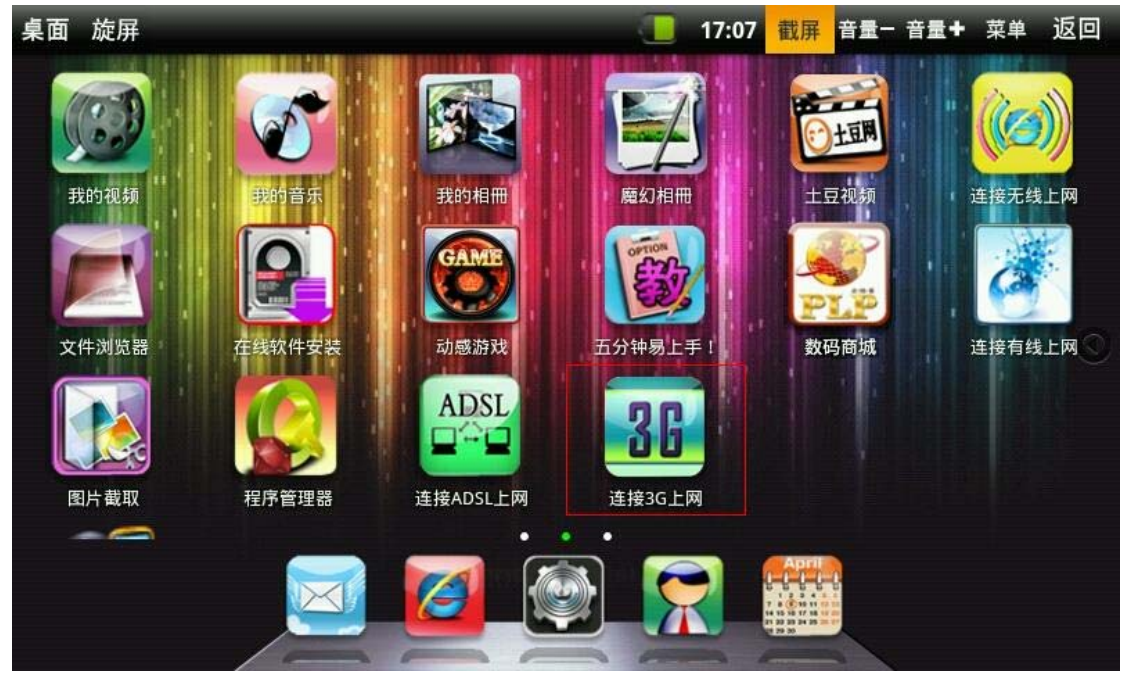

图 9

2) 进入无线网络连接设置,单击【bora】后,点击【断开连接】即可,如图 10

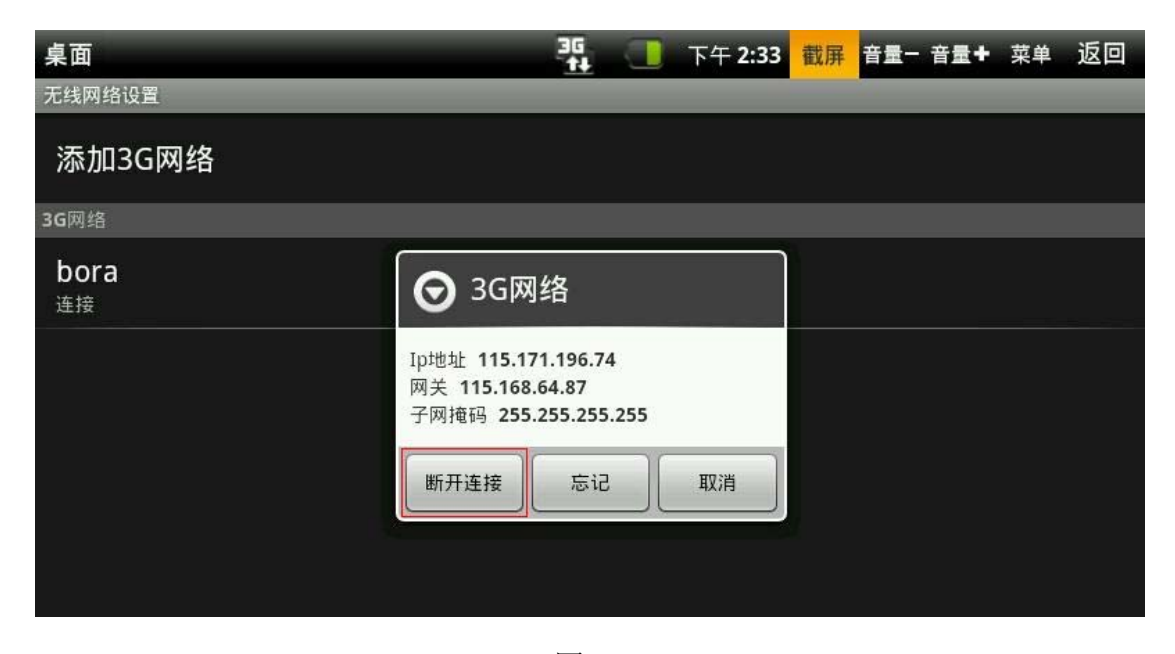

7

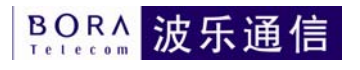

| 3)           | 再次使用,             | 需要连接时, | 单击    | [bora] | 后, | 点击【     | 连接 | 】即可,   | 如图   | 11. |
|--------------|-------------------|--------|-------|--------|----|---------|----|--------|------|-----|
| 桌面           | Ī                 |        |       |        |    | 下午 2:33 | 截屏 | 音量- 音量 | + 菜单 | 返回  |
| 无线           | 网络设置              |        |       |        |    |         |    |        |      |     |
| 添            | 加3G网络             |        |       |        |    |         |    |        |      |     |
| 3 <b>G</b> 网 | 络                 |        |       |        |    |         |    |        |      |     |
| bc<br>断升     | <b>Dra</b><br>∓连接 |        | 🕑 boi | ra     |    |         |    |        |      |     |
|              |                   |        | 连接    | 忘记     |    | 取消      |    |        |      |     |
|              |                   |        |       |        |    |         |    |        |      |     |
|              |                   |        |       |        |    |         |    |        |      |     |

图 11

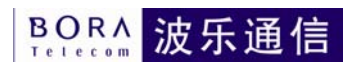